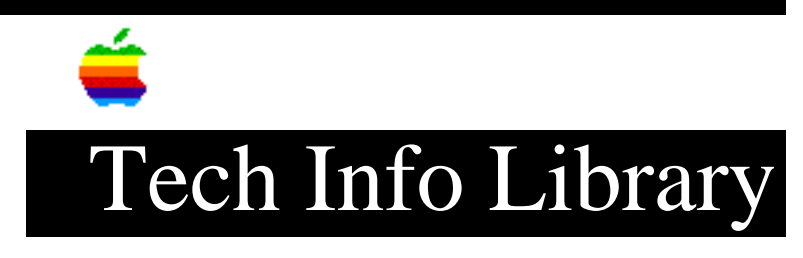

## PowerShare: Installing a Server (9/93)

Article Created: 28 September 1993

TOPIC -----

This article describes how to install a PowerShare Server.

DISCUSSION -----

- 1) Install PowerShare. Launch the installer from the PowerShare CD-ROM or set of floppy disks. Use the default Easy Install selection when installing PowerShare.
- 2) After the installation is complete, restart the Macintosh.
- 3) Run PowerShare Easy Setup. The installation process installs an alias to the PowerShare Easy Setup application in the Startup Items folder inside the System Folder. Upon restart, the PowerShare Easy Setup application will launch.
- 4) In the PowerShare Easy Setup application, click the New button.
- 5) A dialog box appears, asking whether this is a new PowerShare system or an existing one. Click the New button.
- 6) You will be prompted to type a name for this PowerShare system and a password for the Administrator. Type in the inforamtion and click the OK button.

(Note: the PowerShare System Administrator name cannot be changed.)

- 7) Wait for PowerShare to start. You will see a series of dialog boxes informing you that the PowerShare Catalog Server is starting and then that the PowerShare Mail Server is starting.
- 8) Confirm that the servers are running. At this point, the PowerShare Catalog Server and the PowerShare Mail Server should be running. Each server will display a separate server status window.

Copyright 1993, Apple Computer, Inc.

Keywords: ksts

\_\_\_\_\_

This information is from the Apple Technical Information Library.

19960215 11:05:19.00

Tech Info Library Article Number: 13474